# 慧脉药 使用说明

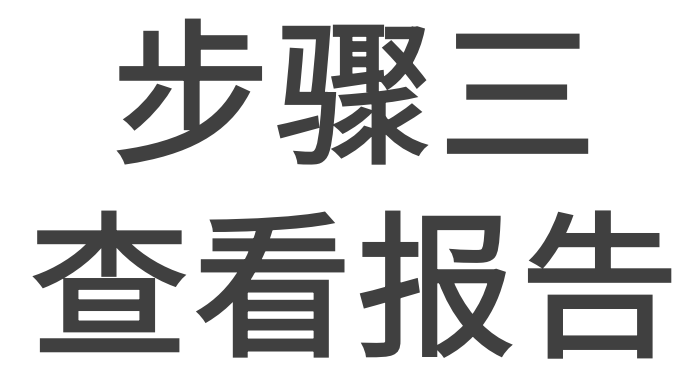

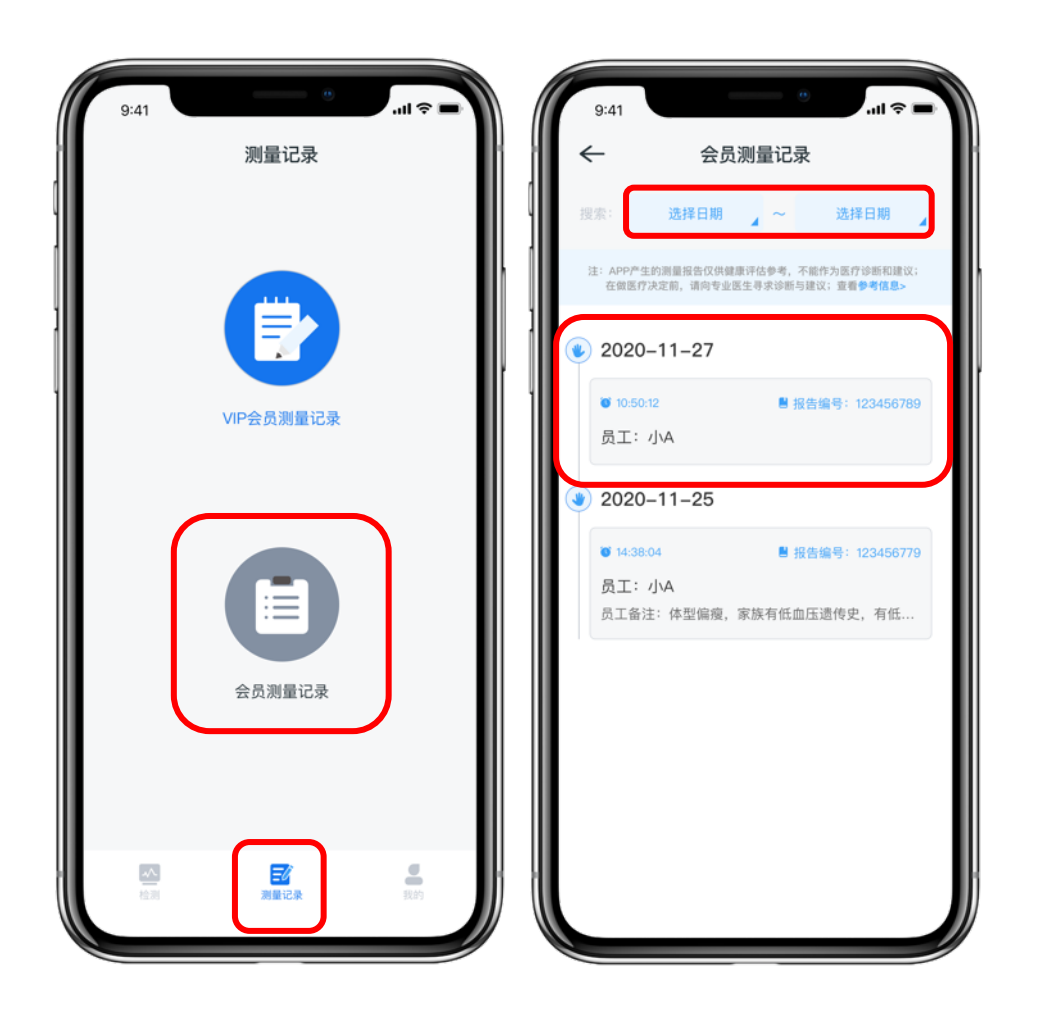

查看报告的第一种方法,就是在慧脉药APP中点 击最下方"测量记录",进入测量记录页面, 点击"会员测量记录"图标,即可查找散客历 史测量记录

注意:

搜索一栏可以选择日期快速搜索

每一条记录的日期左方图标代表检测时是用的 左手/右手

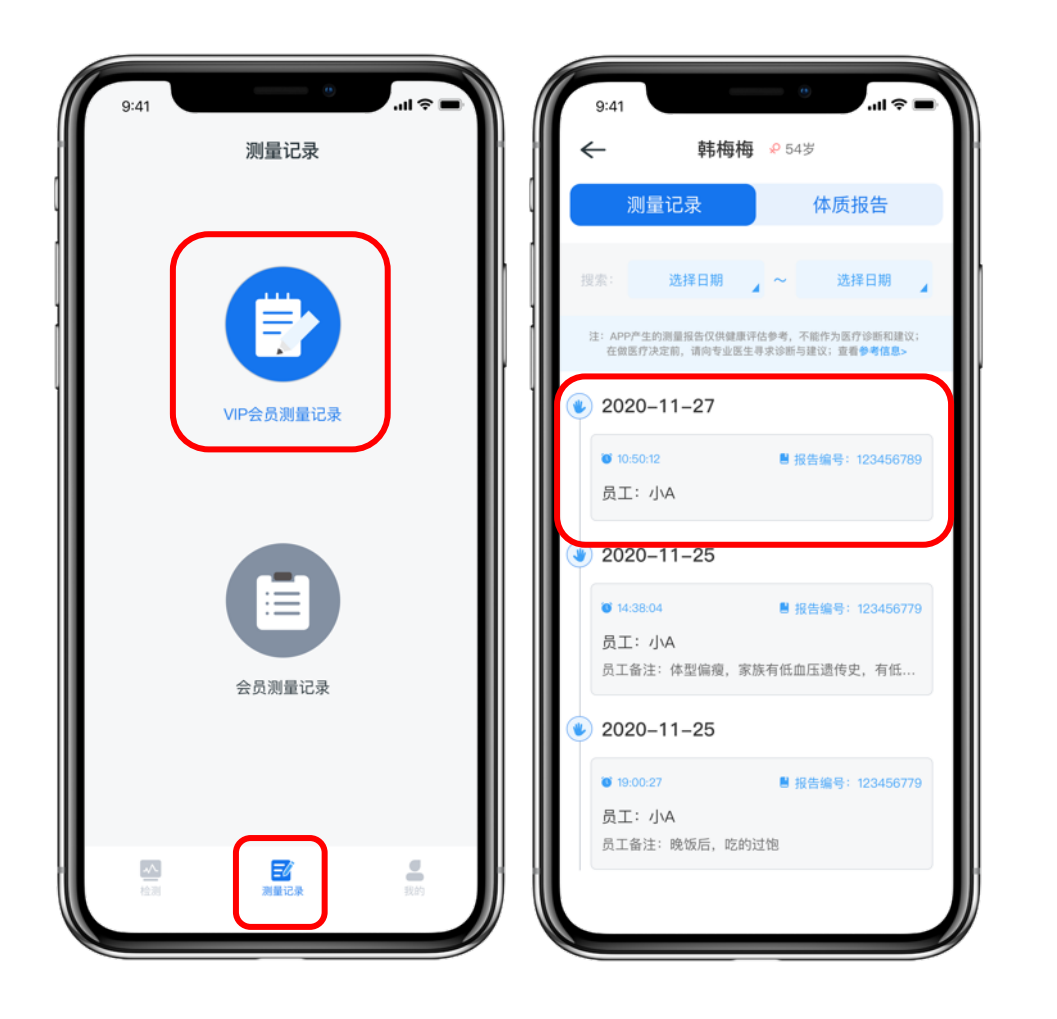

# 在慧脉药APP中点击最下方"测量记录"

#### 进入测量记录页面

#### 点击"VIP会员测量记录"图标

#### 进入常客档案页面

#### 选择当前需要查看的常客档案

查看报告-方法1

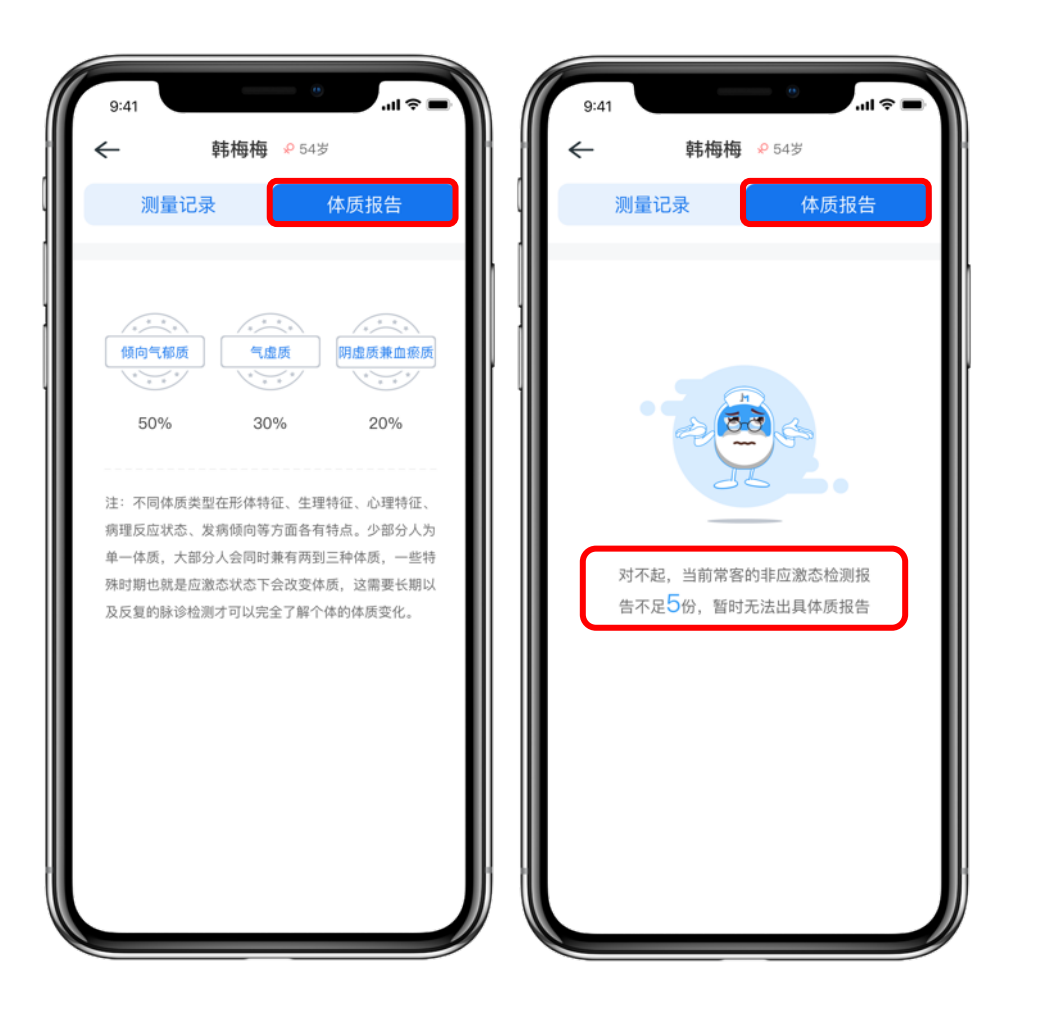

## 点击"体质报告"按钮

## 可查看当前常客的体质报告

## 如当前非应激态检测报告不足五份

# 则暂时无法出具体质报告

| 🍓 慧脉药    | 商品管理                  |                  |            |    | 金姆健康<br>账号服务有效期: 2023-05-13 🗸 🖂 |
|----------|-----------------------|------------------|------------|----|---------------------------------|
| ₩ 概况     | Q 输入VIP会员名/手机号搜索VIP会员 | VIP会员上限: 11/1000 |            |    |                                 |
| 📯 员工管理   |                       |                  |            |    |                                 |
| ○ 商品管理   | VIP会员姓名               | 手机号              | 出生日期       | 性别 | 操作                              |
| ≦ 商品推荐方案 | 从总                    | 13820972701      | 1984-6-15  | 男  | 编辑 删除 测量记录                      |
|          | 黄丹丹                   | 13894815879      | 1987-10-10 | 女  | 编辑 删除 测量记录                      |
| 三 会员记录   | 蒋路生                   | 13766255878      | 1980-3-14  | 男  | 编辑 删除 测量记录                      |
|          | kaiwen                | 13262699670      | 1997-6-15  | 男  | 编辑 删除 测量记录                      |
|          | 康春林                   | 13576892002      | 1980-6-15  | 女  | 編辑 删除 测量记录                      |
|          | 李琳                    | 19975123857      | 1995-10-18 | 女  | 編辑 删除 測量记录                      |
|          | 王家俊                   | 18702129108      | 1992-11-14 | 男  | 编辑 删除 测量记录                      |
|          | xty                   | 15950533805      | 1998-4-25  | 男  | 編辑 删除 测量记录                      |
|          | 赵梦秋                   | 15770636766      | 1981-10-23 | 男  | 編辑 删除 測量记录                      |
|          | 赵琪                    | 18761808772      | 1980-6-15  | 女  | 編辑 删除 测量记录                      |
|          | 朱珠                    | 13861031555      | 1985-10-13 | 女  | 編辑 测量记录                         |
|          |                       |                  |            |    |                                 |

查看报告的第二种方法,是在电脑浏览器中打开商户后台管理系统,点击左侧菜单栏中的"VIP会员管理",进入常客管理页面。可在页面上方搜索VIP会员名或手机来查找VIP会员,也可在VIP会员信息右侧点击编辑或删除。如需查看VIP会员测量记录请点击"测量记录"按钮。

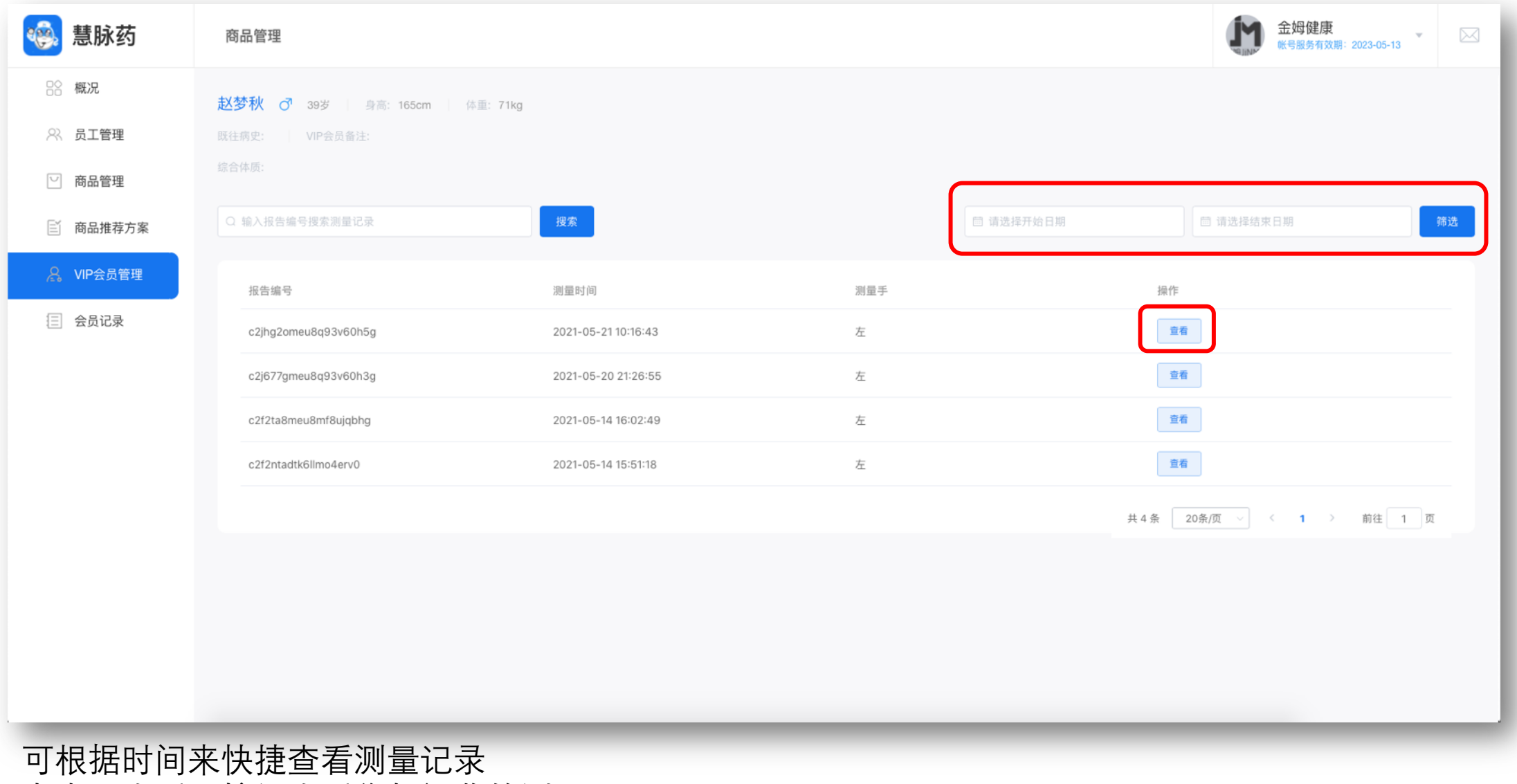

点击"查看"按钮查看您想阅览的测量记录

| 🌸 慧脉药     | 商品管理                 |                     |     |    |           | 金姆健康<br>账号服务有效期: 2023-05-13 🗸 🖂 |
|-----------|----------------------|---------------------|-----|----|-----------|---------------------------------|
| ₿ 概況      | Q 输入报告编号搜索测量记录       | 搜索                  |     |    | □ 请选择开始日期 | 自请选择结束日期 筛选                     |
| ∞ 员工管理    |                      |                     |     |    |           |                                 |
| ○ 商品管理    | 报告编号                 | 測量时间                | 测量手 | 性别 | 年龄        | 操作                              |
| ≧ 商品推荐方案  | c2j1rmu8j3kt6jltheqg | 2021-05-20 16:29:16 | 左   | 四  | 1644岁     | 26                              |
| ♀。VIP会员管理 | c2ivume8j3kt6jltheog | 2021-05-20 14:19:06 | 左   | 男  | 16-44岁    | 童宿                              |
| 目 会员记录    | c2ivpaadtk6ve52m9qp0 | 2021-05-20 14:07:37 | 左   | 男  | 16-44岁    | 26                              |
|           | c2id3agmeu8q93v60grg | 2021-05-19 16:51:54 | 左   | 文  | 16-44岁    | 26                              |
|           | c2ibn3idtk6ve52m9qh0 | 2021-05-19 15:17:34 | 左   | 文  | 16-44岁    | 童有                              |
|           | c2ibicomeu8q93v60gqg | 2021-05-19 15:07:32 | 左   | 女  | 16-44岁    | 21                              |
|           | c2i964gmeu8q93v60gng | 2021-05-19 12:24:50 | 左   | 女  | 16-44岁    | 26                              |
|           | c2i8ij68j3kt6jlthefg | 2021-05-19 11:43:08 | 左   | 女  | 16-44岁    | 26                              |
|           | c2i84bqdtk6jsrgq3uv0 | 2021-05-19 11:12:48 | 左   | 男  | 16-44岁    | 26                              |
|           | c2i7puadtk6jsrgq3uu0 | 2021-05-19 10:50:33 | 左   | 女  | 16-44岁    | 26                              |
|           | c2i7mr2dtk6jsrgq3ut0 | 2021-05-19 10:43:56 | 左   | 男  | 16-44岁    | 26                              |
|           | c2i7m9omeu8kais3ip80 | 2021-05-19 10:42:47 | 左   | 女  | 16-44岁    | 26                              |

点击左侧菜单栏中的"会员管理",进入会员管理页面 点击"查看"按钮查看您想阅览的散客测量记录